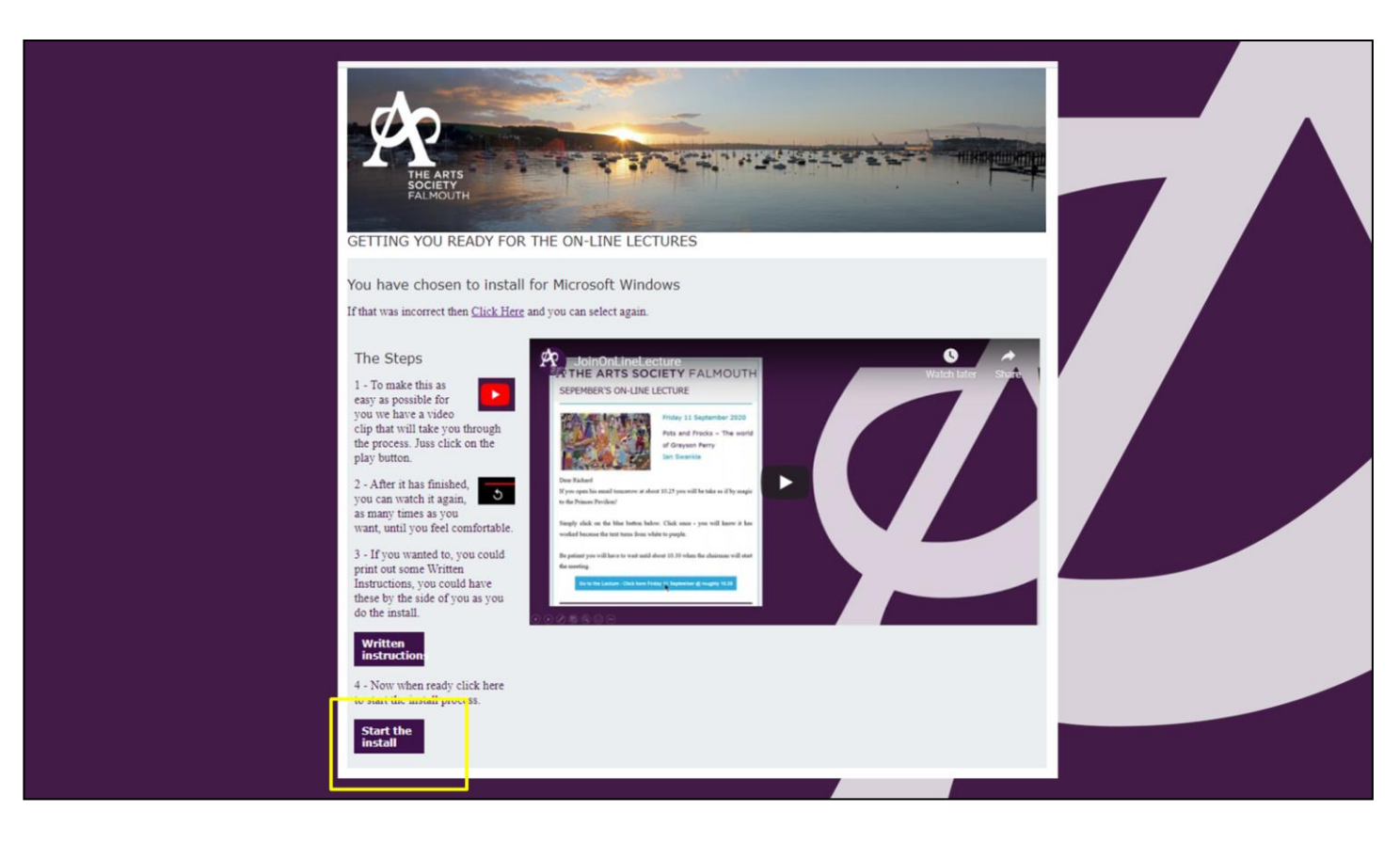

We're going to take you through the process of installing a small programme onto your computer which will enable you to watch the online lectures from The Arts Society Falmouth.

I know some people are often worried about downloading computer software but this is very small and it's very safe and has been recommended by our central head office so please don't feel uncomfortable about doing this.

- 1. On this page at the bottom left hand corner is the START THE INSTALL BUTTON
- 2. Click on it
- 3. Depending on your internet connection speed go to the next screen

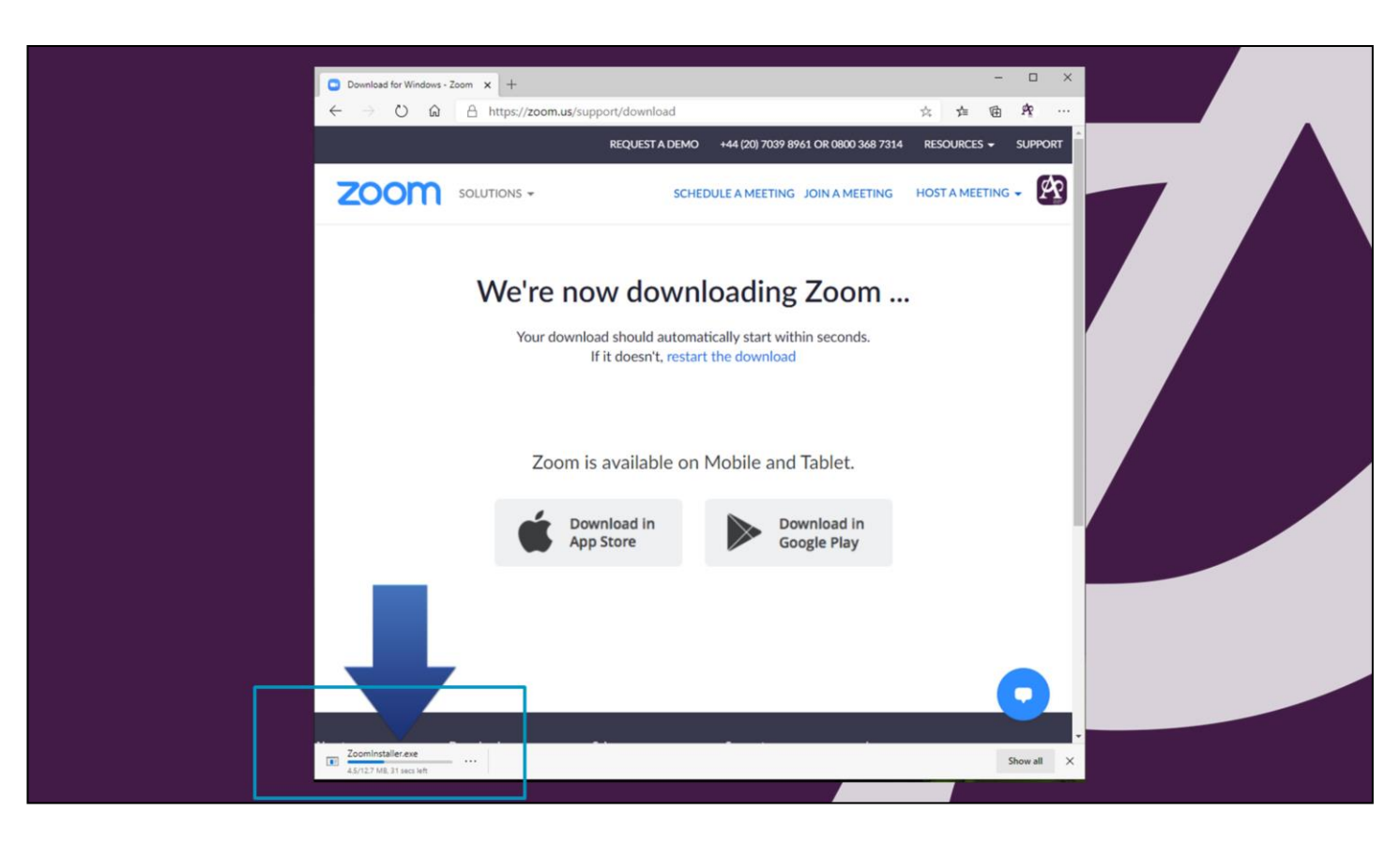

- 1. Your are automatically taken to the Zoom web site
- 2. A small programme automatically starts to download
- 3. In the box in the bottom left hand corner the time remaining shows

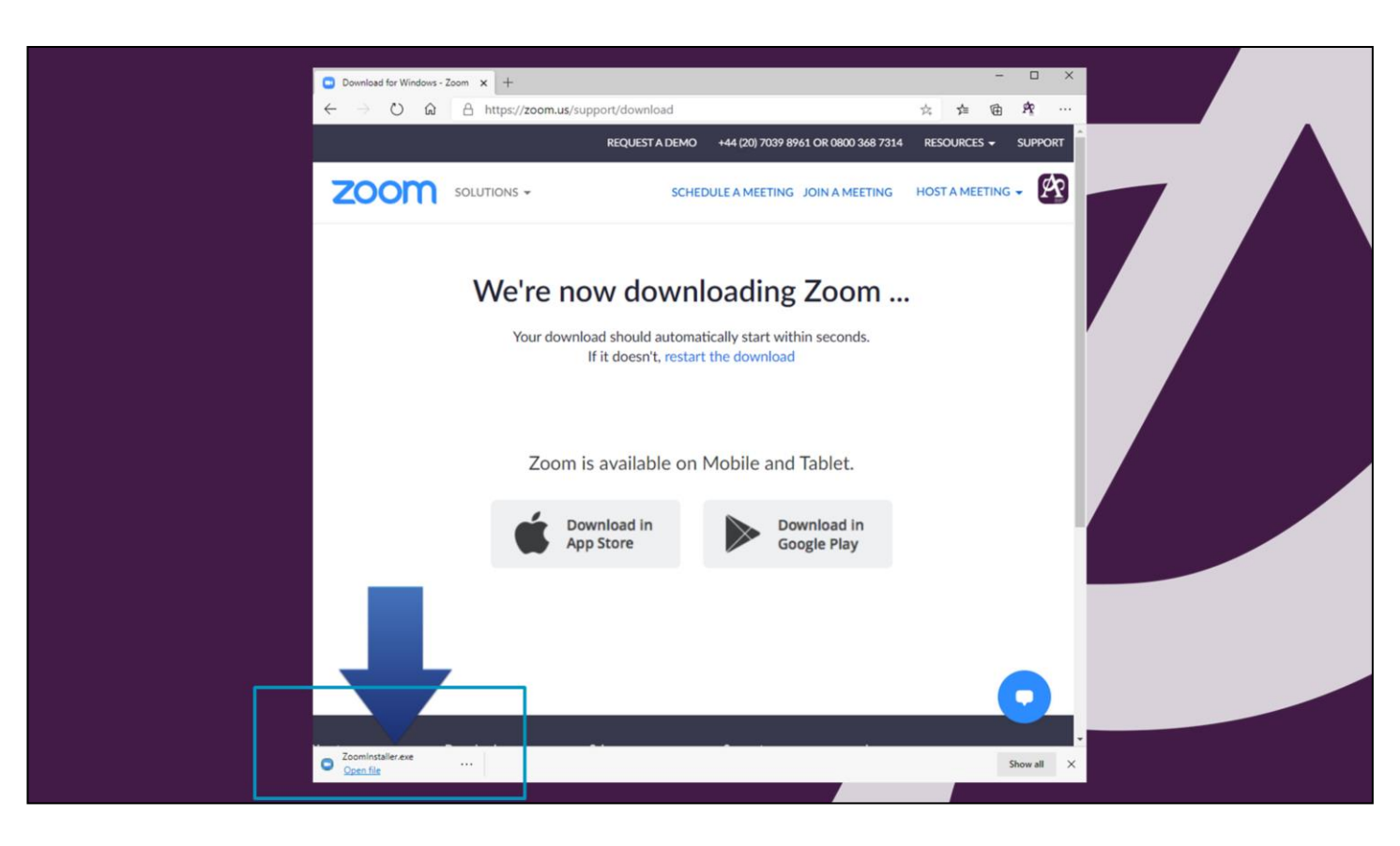

- 1. Once the download completes
- 2. OPEN FILE message appears
- 3. Your virus scan programme (will check it automatically) but it is perfectly safe.
- 4. You need to click on the OPEN FILE

| Download for Windows - Zoom x + $\leftarrow$ $\rightarrow$ $\circlearrowright$ $\textcircled{a}$ https://zoom.us/support/download/      REQUEST A DEMO +44 (20) 7039 8961 OR 0800 368 7314 $\bigcirc$ SOULTIONS =      SOULTIONS = $\bigcirc$ SOULTIONS = $\bigcirc$ | - ロ ×<br>大 全 密 発 …<br>RESOURCES - SUPPORT |
|----------------------------------------------------------------------------------------------------|-------------------------------------------|
| We're now downloading Zoom                                                                                                    |                                           |
| If it doesn't, restart the download                                                                                                    |                                           |
| Download in App Store Download in Google Play                                                                                                    |                                           |
| Opening Zoominstexe  Coart for                                                                                                    | Show all X                                |

- 1. Once you have clicked on the OPEN FILE button
- 2. This box appears and the install process has started
- 3. A progress bar (band appears in the rectangle) giving you some idea of how things are going.
- 4. Just wait the time it will take will depend upon your computer

| <ul> <li>Download for Windows - Zoom x +</li> <li>↔ → O @ A https://zoom.us/sup</li> </ul> | pport/download                                                                      | 2 × ≠ = ≠ ····          |  |
|--------------------------------------------------------------------------------------------|-------------------------------------------------------------------------------------|-------------------------|--|
|                                                                                            | REQUEST A DEMO +44 (20) 7039 8961 OR 0800 368 7<br>SCHEDULE A MEETING JOIN A MEETIN | 314 RESOURCES - SUPPORT |  |
| Web zoom Cloud                                                                             | Meetings –                                                                          |                         |  |
|                                                                                            | zoom                                                                                |                         |  |
|                                                                                            | Join a Meeting<br>Sign In                                                           |                         |  |
|                                                                                            | Version: 5.2.1 (44052.0816)                                                         |                         |  |
|                                                                                            |                                                                                     |                         |  |
| Ubout Download<br>Soom Blog Meetings Client                                                | Sales Support Lang<br>+44 (20) 7039 Test Zoom <u>E</u>                              |                         |  |

- 1. After a short period depending on your computer
- 2. You will see this screen
- 3. Congratulations that is it your finished
- 4. Close the Zoom programme by clicking the X in the top right hand  $\operatorname{corner} (1)$
- 5. Close the browser window -(2)

- That's it you're Done
- Any problems
  - Try again from the Install button on the web page
- Find a teenager!
- Contact us –
   <u>chair@theartssocietyfalmouth.org</u>

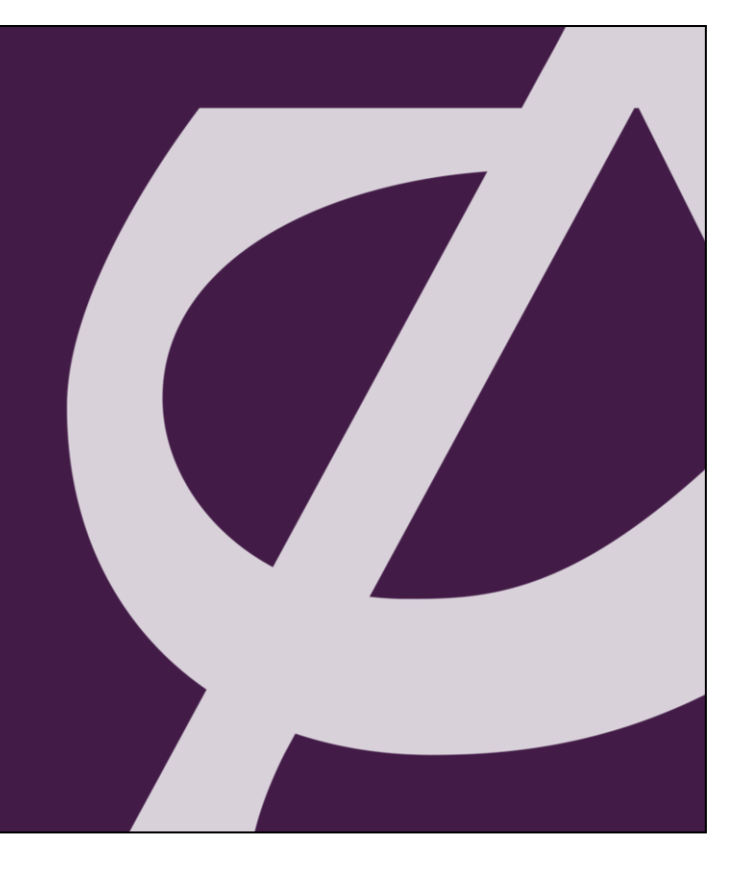